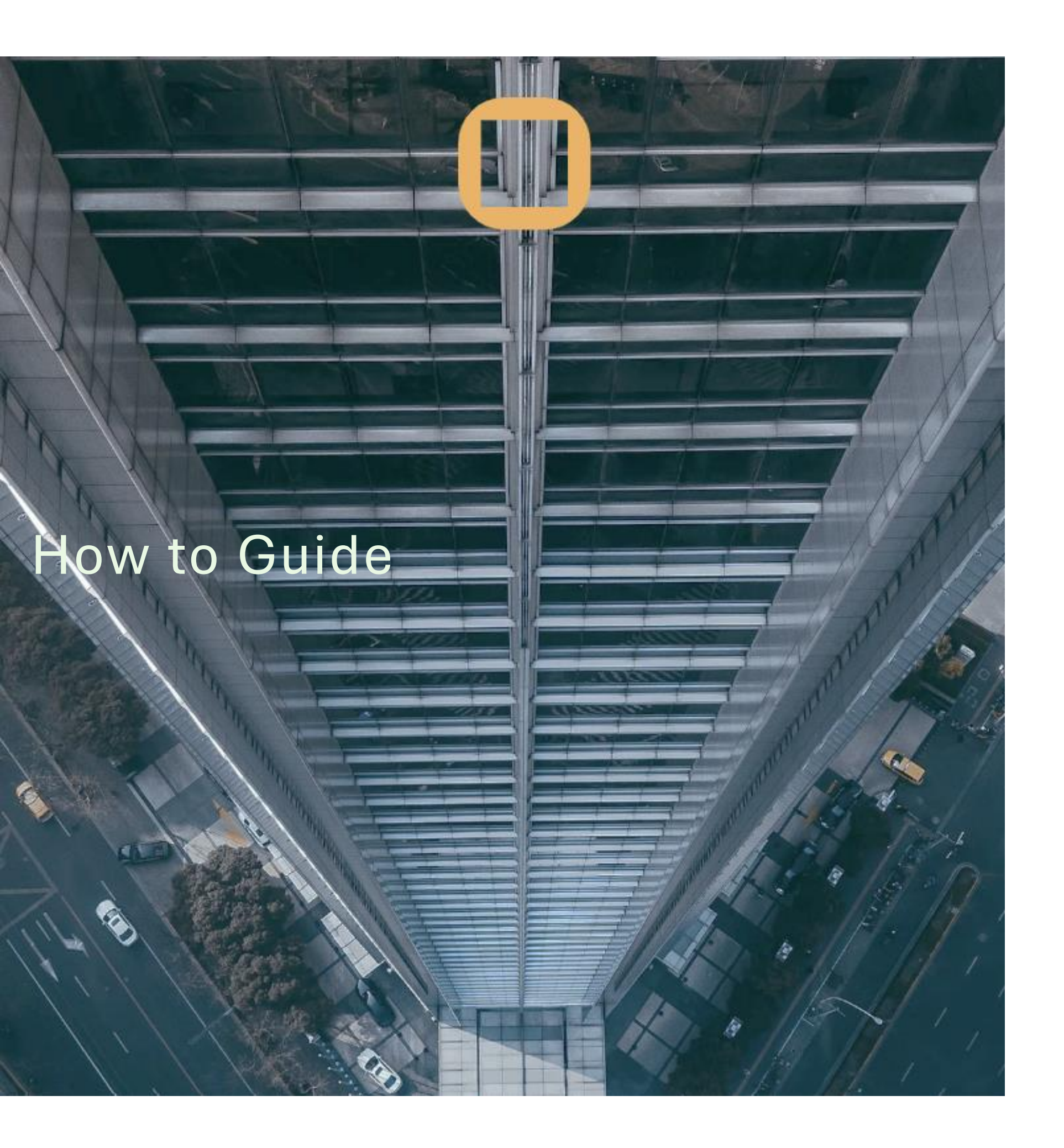

# 🖸 adda

# Automated Email Forwarding for Trade Confirmations

### How to auto-forward trade confirmations

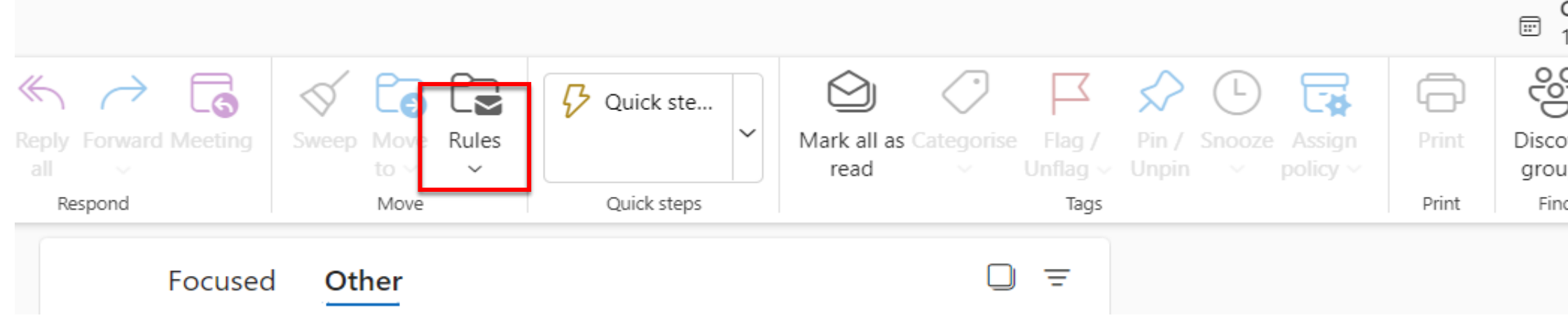

### Step 1

### 1. Go into the home section of the ribbon (located on the top of outlook) and find the click the rules dropdown

#### Rules

| Add a condition   From   Subject includes   Confirmation   Add another condition     dd an action     Forward to     Sect a value               | Trade Receipt Forward Rule |                                    |   |  |
|----------------------------------------------------------------------------------------------------|----------------------------|------------------------------------|---|--|
| dd a condition   From   sett ements@binkXYZ.co.uk ×   Subject includes   Confirmation   Add another condition       dd an action     Forward to |                            |                                    |   |  |
| From                                                                                                    | Add a condition            |                                    |   |  |
| Subject includes  Confirmation Add another condition dd an action Forward to Sect a value                                                       | From                       | ✓ settlements@bankXYZ.co.uk ×      | × |  |
| Add another condition<br>dd an action<br>Forward to $\checkmark$ addatcadata@auderesolutions.com                                                | Subject includes           | ✓ Confirmation ×                   | × |  |
| dd an action<br>Forward to V addatcadata Dauderesolutions.com                                                                                   | Add another condition      |                                    |   |  |
| dd an action Forward to Select a value                                                                                                    |                            |                                    |   |  |
| Forward to                                                                                                    | Add an action              |                                    |   |  |
| Select a value                                                                                                    | Forward to                 | → addatcadata ⊇auderesolutions.com |   |  |
|                                                                                                    |                            | Seect a value.                     |   |  |
| Add another action                                                                                                    | Add another action         |                                    |   |  |
| Add an exception                                                                                                    | Add an exception           |                                    |   |  |

| Catch<br>16:30 | up and In<br>Microsoft | troduction<br>Teams Meeti | lew Outlo | ok | )      |
|----------------|------------------------|---------------------------|-----------|----|--------|
| 22             | 5                      | ₿                         |           |    |        |
| over<br>ups    | Undo                   | Get<br>add-ins            |           |    |        |
| nd             | Undo                   | Add-ins                   |           |    | $\sim$ |
|                |                        |                           |           |    |        |

### Step 2

- 1. Find which email the bank / broker sends trade confirmations from
- 2. Find a common word all trade confirmations have in the subject
- 3. Create a forward rule to addatcadata@auderesolutions.com

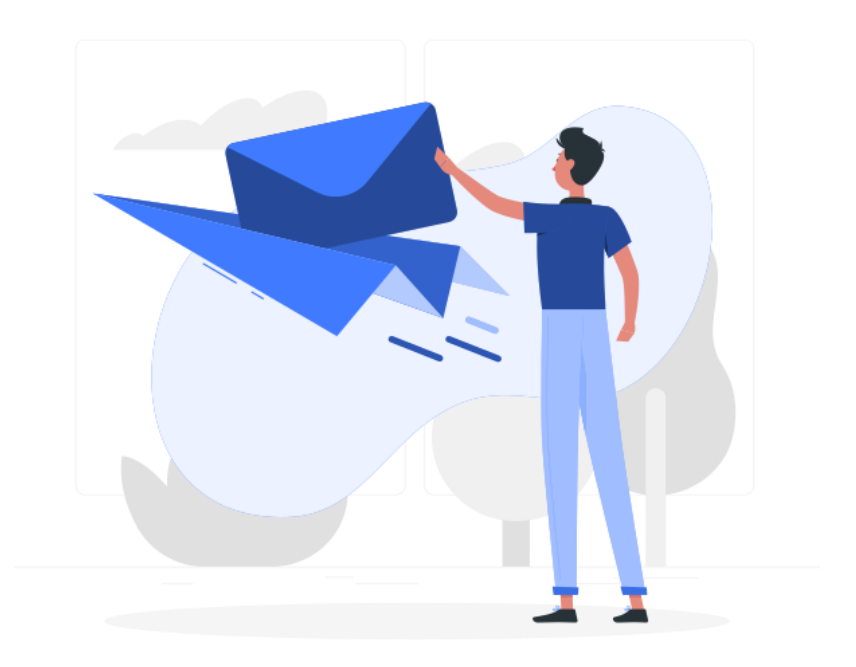

# 🖸 adda

## Contact

#### Address

97 Jermyn Street, London, Mayfair, SW1Y 6JE

#### Phone

+44 (0) 203 598 4992

#### More information

www.auderesolutions.com

www.addaanalytics.com

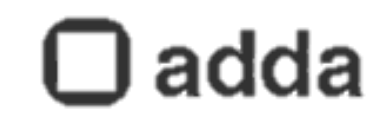